# Comment obtenir votre indemnité de compensation par l'Assurance Maladie ?

L'Union Dentaire vous répond

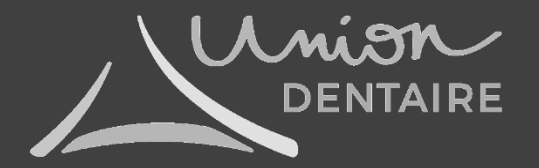

L'Union Dentaire et l'autre syndicat signataire ont négocié avec la Caisse Nationale d'Assurance Maladie la mise en place d'un dispositif exceptionnel d'accompagnement économique des chirurgiens-dentistes. Ce dispositif vise à vous donner les moyens de faire face à vos charges tout au long de la période et ainsi faciliter la reprise progressive de votre activité dans les meilleures conditions.

Votre demande pourra se faire en remplissant un formulaire en ligne à partir du jeudi 30 avril 2020 à 17h.

ATTENTION : il se peut que, comme pour vos demandes auprès des autres organismes lors de la fermeture de vos cabinets, vous rencontriez des parfois des problèmes à vous connecter. N'hésitez pas à réessayer ou à vous connecter plus tard à ce service en ligne.

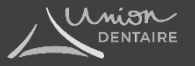

### Sommaire

| Quels sont les documents & les informations à avoir sous la main?  | Page 4    |
|--------------------------------------------------------------------|-----------|
| Cas pratique & la calculatrice UD pour faciliter votre déclaration | Page 6    |
| Faire votre déclaration pas à pas                                  | . Page 9  |
| Où trouver votre relevé d'honoraires 2019 (SNIR) ?                 | . Page 23 |

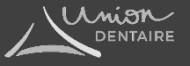

### Quels sont les documents & les informations à avoir sous la main?

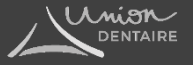

#### Documents à vous procurer auprès de Améli Pro pour effectuer les démarches :

- Vos identifiants Ameli Pro (n° Adeli et mot de passe) ; si vous n'en avez pas, il faudra vous créer un espace (voir page 9)
- Votre relevé d'honoraires 2019 (SNIR) : voir page 19 le mode d'emploi pour l'obtenir
- Tous les honoraires facturés du 16 mars au 30 avril (gardes, honoraires sans dépassements et ED Entente Directe)
- Toutes les aides perçues du 16 mars au 30 avril (indemnisation du chômage partiel, fonds de solidarité, IJ)

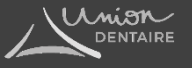

### Pour commencer : un cas pratique & la calculatrice UD pour faciliter votre déclaration

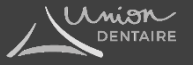

Le Docteur Dupont doit faire sa déclaration d'indemnité de compensation auprès de l'Assurance Maladie.

Dr Dupont lit sur son relevé d'honoraires 2019 (SNIR) les informations suivantes: Honoraires pour actes = 254 605€ Dont ED = 102 805€ et Autres = 13 300€ (il n'a pas de DE mais s'il en avait, il l'ajouterait) Il calcule ses honoraires de dépassement 2019 de la manière suivante :254 605€ - (102 805€ + 13 300€) = 138 500€

Du 16 mars 2020 au 30 avril 2020 :

Dr Dupont regarde son activité sur son logiciel métier et constate 1254€ de montants remboursables avec les quelques soins effectués le 16 mars 2020 au matin avant de fermer le cabinet et sa garde du 29 mars 2020. Le logiciel indique également un dépassement sur ses actes de 423€ sur les soins effectués le 16 mars 2020 au matin. Il a touché 500€ d'indemnités de chômage partiel pour son employé du 16 mars 2020 au 30 avril 2020.

Son montant d'indemnisation pour la période du 16 mars 2020 au 30 avril 2020 sera de : 11 778€. L'avance maximale qu'il pourra demander lors de son premier versement sera de 9 422€

Comment a-t-il calculé tout ça?

Suivez-nous, on vous a préparé un outil pour vous aider à remplir votre déclaration facilement

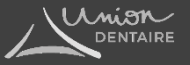

Pour faire votre déclaration et comprendre le fonctionnement du calcul de l'aide, utilisez notre tuto pas à pas.

Nous vous conseillons également d'utiliser la calculatrice que nous avons faite exprès pour vous permettre de remplir plus facilement votre déclaration. N'hésitez pas à la télécharger <u>en cliquant ici</u> ou sur notre site Internet ! Plus d'explication dans les pages suivantes

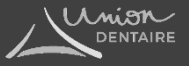

### Faire votre déclaration pas à pas

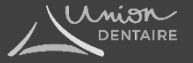

Connectez-vous au site <a href="https://authps-espacepro.ameli.fr/">https://authps-espacepro.ameli.fr/</a>

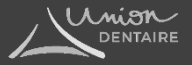

<u>Si vous avez un compte</u> : identifiez-vous avec votre code Adeli et votre mot passe puis cliquez sur VOUS CONNECTER. <u>Si vous n'avez pas de compte</u> : cliquez sur CRÉER UN COMPTE et renseignez les informations. Vous pourrez ensuite obtenir les éléments pour accéder à l'espace

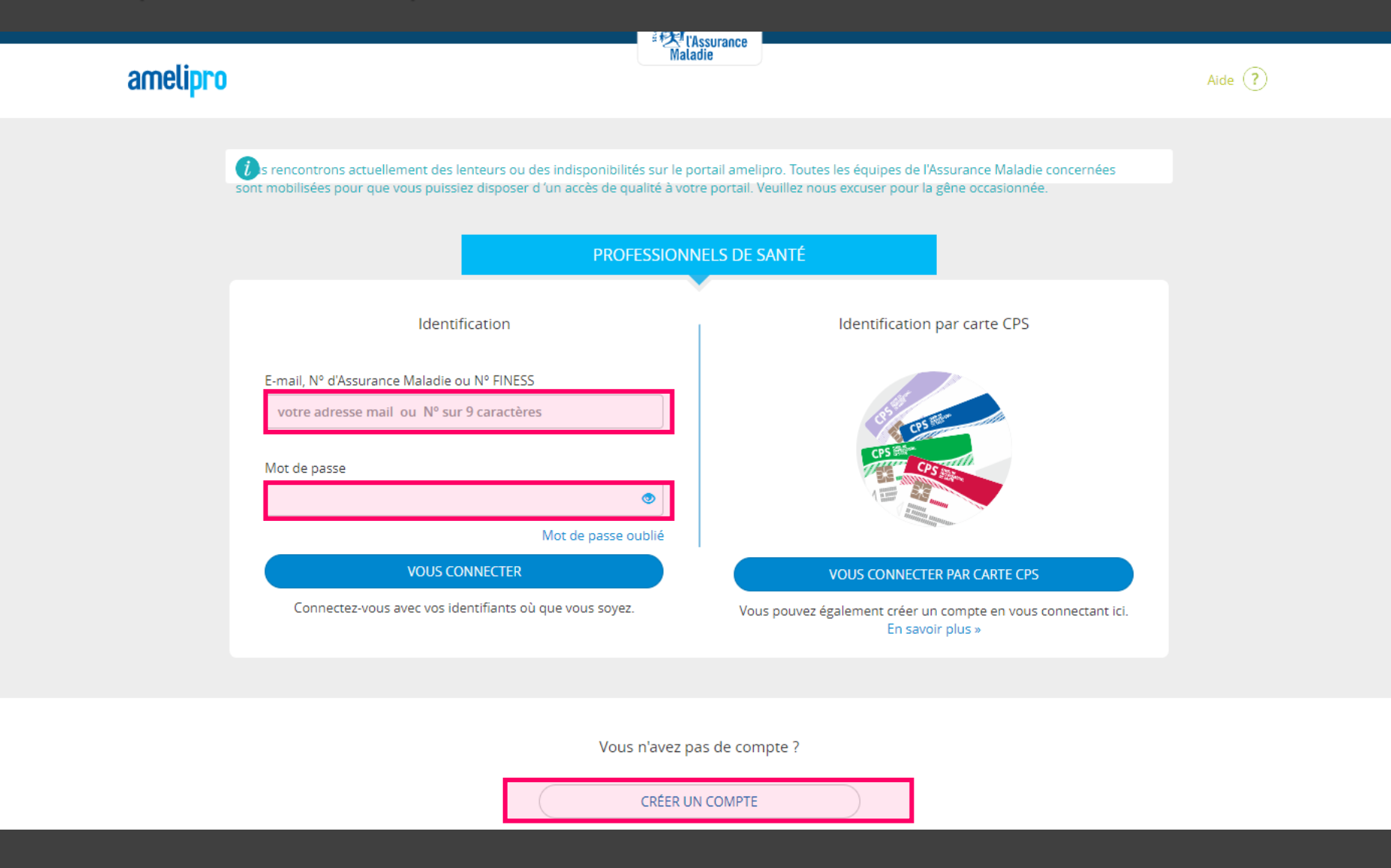

Lnion

### Cliquez sur Compensation Perte d'activité sur la page d'accueil

|                                                                                                    |                                                                                                    | Dernière connexion : le 30/04/2020 - 10:17 Déconnexion                                                                                           |
|----------------------------------------------------------------------------------------------------|----------------------------------------------------------------------------------------------------|----------------------------------------------------------------------------------------------------|
| Maladie                                                                                                    | CHIRURGIEN DENTISTE                                                                                                    | DR MOUMINOUX FRANCK<br>Cabinet 154001648<br>S6 B AV DES PRADES<br>15000 AURILLAC                                                                 |
| Activités 🗸 Commandes 🗸 Liens uti                                                                                                    | les 🗸 Contacts 🗸                                                                                                    | Gestion du compte $ \! \! \!   \! \!            $                                                                                                |
| Nous rencontrons actuellement des lenteurs ou d<br>mobilisées pour que vous puissiez disposer d'un a<br>Le service de demande de compensation pour pe | es indisponibilités sur le portail amelipro. Toute<br>accès de qualité à votre portail. Veuillez nous e<br>rte d'activité COVID-19 sera ouvert à 17h ce jo | es les équipes de l'Assurance Maladie concernées sont<br>xcuser pour la gêne occasionnée.<br>our pour les catégories concernées.                 |
| Activités                                                                                                    | Services patient                                                                                                    | Identification Patient                                                                                                    |
|                                                                                                    | Des services de simplification de<br>démarches pour vos patients so<br>accessibles et sécurisés par l'uti<br>votre carte CPS.                              | e vos<br>ont<br>ilisation de<br>Pour accéder au dossier administratif<br>du patient,<br>saisissez son NIR :                                      |
| Tous mes paiements<br>Convention - ROSP<br>Relevé d'activité et de prescriptions                                                                      | <ul> <li>Vous trouverez des services tels</li> <li>Arrêt de travail</li> <li>Déclaration simplifiée de g</li> <li>Déclaration médecin traitat</li> </ul>   | rossesse<br>nt<br>Valider<br>Pour accéder à la fiche de votre<br>patient, vous devez vous<br>connecter à amelioro en carte                       |
| Compensation perte d'activité                                                                                                    | Protocoles de soins et ALD     Identifiez-vous par                                                                                                    | CPS.<br>carte CPS<br>ASSISTANCE TECHNIQUE<br>AMELIPRO<br>3608 Choix 2<br>Service gratuit + prix appel<br>Du lundi au vendredi<br>de Shab 3 17h30 |
|                                                                                                    | Tchat<br>ASSISTANCE TECHNI<br>amelipro<br>Tchatez en ligne avec nos cons                                                                                   | IQUE<br>seillers                                                                                                    |

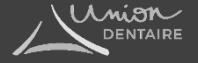

### Cliquez sur COMMENCER

|                                                           | DEMANDE D'AVANCE                                                                                                    | ×        |                                              |
|-----------------------------------------------------------|----------------------------------------------------------------------------------------------------|----------|----------------------------------------------|
| D'AVANCE                                                  | La crise sanitaire liée à l'épidémie de Covid 19 et les mesures de confinement qui l'o<br>accompagnée, ont conduit à une baisse très importante de l'activité de la plupart de<br>professions de santé.                                                                                                    | nt<br>es |                                              |
|                                                           | Afin de préserver les capacités de notre système de santé dans la durée, le<br>Gouvernement a décidé de mettre en place un dispositif exceptionnel<br>d'accompagnement économique des professionnels confrontés à cette situation. Ce<br>dispositif vise à vous donner les moyens de couvrir vos charges tout au long de la<br>période et ainsi faciliter la reprise progressive de votre capacité dans les meilleures<br>conditions. | 2        |                                              |
| ATION                                                     | Cette compensation est calculée à partir :                                                                                                    |          |                                              |
| Chirurgien-dentiste<br>Chirurgien dentiste<br>ONVENTIONNE | <ul> <li>d'un taux de charge standardisé calculé pour chaque profession de santé et<br/>pour chaque spécialité médicale</li> <li>de trois données individuelles que vous êtes invité à renseigner page suivante<br/><ul> <li>Le montant de vos honoraires remboursables par l'Assurance Maladie<br/>perçus en 2019</li> </ul> </li> </ul>                                                                                             | 2:       | t théorique de l'aide sur la p<br><b>O</b> € |
| stallé 🥐                                                  | <ul> <li>Le montant des honoraires que vous avez perçu pendant la période du<br/>Mars au 30 Avril 2020 [montant des honoraires issus de votre activité]</li> </ul>                                                                                                    | 16       |                                              |
|                                                           | <ul> <li>Les autres revenus (chômage partiel, indemnités journalières, fonds de<br/>solidarité) que vous avez perçus ou que vous allez percevoir depuis le 1<br/>mars en plus de vos honoraires.</li> </ul>                                                                                                    | 6        |                                              |
|                                                           | Cette aide ne pourra être calculée précisément qu'à partir du moment où toutes ces<br>données pourront être stabilisées et seront connues de l'Assurance maladie d'ici la<br>de l'année 2020.                                                                                                    | s<br>fin |                                              |
| perçus ou à percevoir :                                   | Ce téléservice vous permet cependant de solliciter pour la période du 16 Mars au 30<br>Avril 2020 une première avance sur le montant de l'aide économique qui vous sera<br>versée.                                                                                                    | D        |                                              |
| <i>somme des honoraires c</i><br>2020                     | Vous pouvez choisir le montant d'avance que vous souhaitez solliciter en fonction d<br>vos besoins et de l'estimation faite via ce téléservice à partir des données renseigné                                                                                                    | e<br>es. |                                              |
| ecte pour l'année 2019 :                                  | Ces avances seront déduites du montant de l'indemnisation qui sera calculé en fin                                                                                                    |          |                                              |
| montant total de l'enteni                                 | d'année. Une récupération pourra cependant intervenir si les montants perçus à ce<br>titre s'avéraient supérieurs à l'indemnisation totale finale.                                                                                                    |          |                                              |
| ecte pour la période :<br>montant total de l'enten        | Une nouvelle demande d'avance pourra être formulée à la fin de chaque mois<br>pendant toute la durée de la crise.                                                                                                    |          |                                              |
| mpensation de per                                         | COMMENCER                                                                                                    |          |                                              |
| artiel - montant perçu o                                  | ı à percevoir :                                                                                                    |          |                                              |

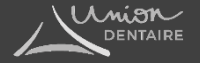

### Apparait cette page. Et là, il va falloir trouver les infos dans votre SNIR et faire des calculs. On vous explique pas à pas.

| Période du 16 Mars au 30 Av                                                                                 | Avril 2020                                 |
|----------------------------------------------------------------------------------------------------|--------------------------------------------|
| DÉCLARATION                                                                                                 | (?)                                        |
| Catégorie : Chirurgien-dentiste<br>Spécialité : Chirurgien dentiste<br>Secteur : CONVENTIONNE               | Montant théorique de l'aide sur la période |
| Jeune installé                                                                                              |                                            |
| Revenus                                                                                                    |                                            |
| Honoraires sans dépassement 2019 : ?<br>à partir de votre relevé d'honoraires 2019 disponible sur ameli pro | 0 € 1                                      |
| Honoraires sans dépassement facturés et à facturer sur la période de crise                                  | 0 € 2                                      |
| honoraires sans dépassement perçus et à percevoir du 16 Mars au 30 Avril<br>2020                            |                                            |
| Montant de l'entente directe 2019 : ?                                                                       | 0 € 3                                      |
| Montant de l'entente directe facturés ou à facturer sur<br>la période de crise :                            | 0 € 4                                      |
| Indiguer le montant total de l'entente directe du 16 Mars au 30 Avril 2020                                  |                                            |

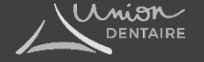

#### Explications de la capture d'écran de la page précédente

NB : cliquez sur jeune installé si vous êtes installé depuis moins de 12 moins

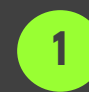

Indiquer les honoraires sans dépassement 2019 : faire le calcul avec votre SNIR-Relevé d'honoraires en vous référant à la calculatrice page suivante

2 Indiquer les honoraires sans dépassement que vous avez facturés ou à facturer entre le 16 mars et le 30 avril 2020 : calculés par votre logiciel

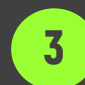

Montant de l'entente directe (ED) 2019 de votre SNIR-Relevé d'honoraires

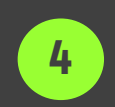

Montant de l'entente directe que vous avez facturé ou à facturer entre le 16 mars et le 30 avril 2020 : calculé par votre logiciel

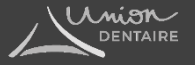

## OÙ TROUVER LES INFOS DANS LE SNIR – RELEVÉ D'HONORAIRES?

1

| SNIR                            | RELEVE                        | D'HONORAIRES                | 16/03/2020              |  |
|---------------------------------|-------------------------------|-----------------------------|-------------------------|--|
| CPAM                            | N° profess<br>Spécialité : CH | ionnel<br>IIRURGIE DENTAIRE | CONVENTIONNE            |  |
|                                 | DEBUT EX                      | ERCICE: 04/1994             |                         |  |
| ACTIVITE PROFESSIONNELLE TOTALE |                               |                             |                         |  |
| MNT ADC -                       | MNT ADL:                      | MNT AMT -                   | MART AND :              |  |
| MNT ADO .<br>MNT ATM :          | MNT ADI :                     | NBR BDC :                   | MNT BR1 :               |  |
| NBR BR2 :                       | NBR BR4 :                     | COE C :                     | MNT CM0 :               |  |
| MNT CTO :                       | MNT CT1 :                     | MNT CZ0 :                   | MNT CZ1 :               |  |
| MNT ICO ·                       | MNT IMP                       | MNT ICU:<br>MNT IN1 ·       | MNT INO -               |  |
| NBR MCD :                       | MNT PA0 :                     | MNT PA1 :                   | MNT PAM :               |  |
| MNT PAR :                       | MNT PDT :                     | MNT PF0 :                   | MNT PF1 :               |  |
| MNT PFC :                       | MNT PFM :                     | NBR PRC :                   | MNT PTO:                |  |
| MNT SDE :                       | MINT NET.                     | MINT ISEN.                  | MINT NOU .              |  |
| Honoraires pour actes :         |                               |                             |                         |  |
| Dont Dépassements pour          |                               | DE :                        | Autres :                |  |
|                                 |                               | ED :                        |                         |  |
| ACTIVITE                        | DETAILLEE PAR ORGA            | WISME DE PRESTATION         |                         |  |
|                                 |                               |                             |                         |  |
|                                 | MNT ADC :                     | MNT ADI :                   | MNT AXI :               |  |
|                                 | MNT ICO ·                     | MNT IMP                     | MNT PA0                 |  |
| i                               | MNT PA1 :                     | MNT PFC :                   |                         |  |
| REG GENERAL 121 000             | Honoraires                    | MALT ADL                    | DT DEPASST              |  |
|                                 | MNT ADC :<br>MNT ANR :        | MNT ADT:<br>MNT ATM :       | MNT AXI :               |  |
|                                 | NBR BDC :                     | MNT BR1 :                   | NBR BR2 :               |  |
|                                 | NBR BR4 :                     | COE C :                     | MNT CM0 :               |  |
|                                 | MNT CT0 :<br>MNT C71 ·        | MNT CI1:<br>MNT END -       | MNT C20 :<br>MNT FES ·  |  |
|                                 | MNT IC0 :                     | MNT IC1 :                   | MNT ICO :               |  |
|                                 | MNT IMP :                     | MNT IN1 :                   | MNT INO :               |  |
|                                 | NBR MCD :                     | MNT PA0 :                   | MNT PA1 :               |  |
|                                 | MNT PEO ·                     | MNT PAR :<br>MNT PE1 ·      | MNT PDT :<br>MNT PEC ·  |  |
|                                 | MNT PFM :                     | NBR PRC :                   | MNT PTO :               |  |
|                                 | MNT RA0 :                     | MNT RE1 :                   | MNT RPN :               |  |
| REG GENERAL 151 000             | MNT RS0 :                     | MNT SDE :                   | DT DEDASST              |  |
| REG GERENAL IST 000             | MNT ADC :                     | MNT ADI :                   | MNT ATM :               |  |
|                                 | MNT AXI :                     | NBR BDC :                   | COE C :                 |  |
|                                 | MNT CM0 :                     | MNT CZ1 :                   | MNT END :               |  |
|                                 | MNT PA1 :                     | MNT PAM :                   | MNT PAR :               |  |
|                                 | MNT PF0 :                     | MNT PF1 :                   | MNT PFC :               |  |
|                                 | MNT PFM :                     | MNT PT0 :                   | MNT RAD :               |  |
| REG GENERAL 151 506             | MINT RE1:                     | MNT RPN :                   | DT DEPASST              |  |
|                                 | MNT ADI :                     | MNT AXI :                   | MNT RE1 :               |  |
| LREG GENERAL 181 000            | Honoraires                    | MNT AXL:                    | DT DEPASST              |  |
|                                 | MNT RAD :                     | MINT AAT:                   | mini GmU:               |  |
| REG GENERAL 191 000             | Honoraires                    |                             | DT DEPASST              |  |
| REG GENERAL 191 506             | MNT RE1:<br>Honoraires        |                             | DT DEPASST              |  |
|                                 | MNT ADI :                     | MNT SDE :                   |                         |  |
| REG GENERAL 194 000             | Monoraires<br>MNT ADC :       | MNT ADI :                   | MNT ICO :               |  |
|                                 | MNT PAM :                     | MNT PFC :                   | MNT PFM :               |  |
| REC CENERAL 100 000             | MNT SDE :                     |                             | DT DEDAGOT              |  |
| I KES GENERAL 190 000           | COE C :                       | NBR MCD :                   | UT UEFA001              |  |
| REG GENERAL 291 000             | Honoraires                    |                             |                         |  |
| REG GENERAL 311 000             | MNT AXI :                     |                             |                         |  |
| I NEW GENERAL STI 000           | MNT ADI :                     | MNT AXI :                   | MNT END :               |  |
|                                 | MNT INO :                     | MNT SDE :                   |                         |  |
| L REG GENERAL 422 000           | Honoraires<br>MNT AXI         | COEC                        | DT DEPASST<br>MNT SDE : |  |
| REG GENERAL 461 000             | Honoraires                    | 0020.                       | Inter ODE .             |  |
| (                               | COE C :                       |                             |                         |  |
| REG GENERAL 481 000             | Honoraires                    |                             |                         |  |

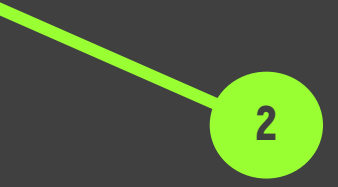

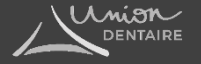

### UTILISEZ MAINTENANT LA CALCULATRICE UD !

<u>Cliquez ici</u> pour la télécharger. Une feuille Excel s'ouvre. Cliquez sur le bouton Activez la modification dans le bandeau jaune pour pouvoir commencer à faire vos calculs

| ら・ c <sup>2</sup> ・ = Calculatrice indemnités UD 03-05-2020 [Mode protégé] - Excel                                        |                                                                                                    |  |  |
|----------------------------------------------------------------------------------------------------|----------------------------------------------------------------------------------------------------|--|--|
| ER ACCUEIL INSERTION MISE EN PAGE FORMULES DONNÉES RÉVISION AFFICHAGE                                                     |                                                                                                    |  |  |
| MODE PROTÉGÉ Attention aux fichiers provenant d'un emplacement Internet, car ils peuvent contenir des virus. Il est recor | nmandé de garder le mode protégé sauf si vous devez effectuer des modifications. Activer la modification |  |  |
| <b>À</b> ∨ X : •                                                                                                    |                                                                                                    |  |  |
| A       B       C       D         A       B       C       D                                                               | ACULATRICE :<br>UNDEMNIT DE COMPENSATION<br>WE Brownen und werd werden onton oner sur MELLERE            |  |  |
|                                                                                                    |                                                                                                    |  |  |
| Simulation Indemnités TUTOO 🕀                                                                                             | 1 4                                                                                                    |  |  |

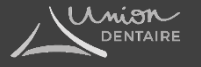

Page 1 de la calculatrice : rentrez les éléments demandés dans les différentes cases. Puis cliquez sur le bouton jaune en bas

| DENTAIRE                                                                                 |                                                         | CALCULATRICE :                                                                                                    |
|------------------------------------------------------------------------------------------|---------------------------------------------------------|----------------------------------------------------------------------------------------------------|
|                                                                                          | SIMULATION D                                            | DE L'INDEMNITE DE COMPENSATION                                                                                                    |
| Laissez-vous guider par les pastilles 🛛 🚫<br>Après avoir rempli les informations, clique | ur remplir votre déclaration<br>ez sur le Bouton en bas | sur AMELI FRIC (voir le modèle sur la feuille2)<br>1 du document pour découvrir votre déclaration comme sur AMELI                           |
| Simulation pour la Période du :                                                          | 16/03/2020                                              | au: 30/04/2020                                                                                                    |
| Saisissez ci-dessous les informations de ré                                              | férence concernant l'a                                  | nnée 2019<br>Tels qu'ils figurent sur votre relevé d'honoraires SNIR 2019                                                                   |
| Honoraires Pour Actes 254 605                                                            |                                                         | 3 ED 102 805 1                                                                                                    |
| DE: 01                                                                                   |                                                         | Autres : 13 300 I                                                                                                    |
| Honoraire Sans Dépassement (HSD)                                                         | 138 500 1                                               |                                                                                                    |
| Cochez la case si vous êtes Jeune Installé //nxtalle                                     | i depuis mains de 12 mais,                              |                                                                                                    |
| Saisissez ci-dessous les informations liées                                              | à la période concer                                     | née                                                                                                    |
| Honoraires Sans Dépassements :                                                           | 12541                                                   |                                                                                                    |
| Honoraires à Entente Directe :                                                           | 4231                                                    |                                                                                                    |
| Aides Percues nendant la Crise //www./a                                                  | ndrianta charanda) :                                    |                                                                                                    |
| Chômage Partiel :                                                                        | 5001                                                    |                                                                                                    |
| ndemnité Journalières : 🛛 🤅 🌀                                                            | 01                                                      |                                                                                                    |
| ond de solidarité : 🥂                                                                    | 01                                                      |                                                                                                    |
| Montant de l'Indemnité de Compensal                                                      | tion pour la période c                                  | oncernée, (montant théorique sur le formulaire CCAM)                                                                                        |
| Calcul de l'indemnité estimée :                                                          | 11 778 €                                                | Ce mentant est indicatif. Il dépendra à la CNAM de déleminer plus<br>précisément votre indemnité, avec quelques légènes variations possible |
| Vous pouvez en percevoir immédiatement <mark>80 %</mark> s                               | oit :                                                   | 9 422 C Avance maximum lors du premier versement                                                                                            |
| Pour votre information Personnelle :                                                     |                                                         |                                                                                                    |
| Stevension Come Difference and de Difference est                                         |                                                         | 17 313                                                                                                    |
| . Honoraire bans Depassement de hererence est                                            |                                                         |                                                                                                    |
| "Honoraire Entente Directe de Référence est :                                            |                                                         | 12 851                                                                                                    |

Page 2 de la calculatrice : apparait alors une page identique à la déclaration du site AmeliPro. Il vous suffira de remplir votre déclaration avec les mêmes montants qu'indiqués sur cette page

| DECLARATION                                                                                                    | VENIR A LA CALCULATRICE |
|----------------------------------------------------------------------------------------------------|-------------------------|
| Attention les calculs automatiques                                                                                                    | ne fonctionnent que sur |
| Catégorie : Chirurgien-dentiste                                                                                                    |                         |
| Spécialité : Chirurgien dentiste                                                                                                    |                         |
| Secteur : CONVENTIONNE                                                                                                    |                         |
| Jeune installé 🕜                                                                                                    |                         |
| Revenus                                                                                                    |                         |
| Honoraires sans dépassement 2019 : 🤫                                                                                                    | 138 500 €               |
| à partir de votre relevé d'honoraires 2019 (SNIR) disponible sur ameli pro<br>la rubrique "paiement"                                                                 |                         |
| Honoraires sans dépassement facturés et à facturer sur la période de<br>crise : ?                                                                                    | ② 1 254 €               |
| <i>honoraires sans dépassement perçus et à percevoir pour les actes réalisé<br/>du 16 Mars au 30 Avril 2020</i>                                                      | s                       |
| Montant de l'entente directe 2019 : 📀                                                                                                    | 3 102 805 €             |
| à partir de votre relevé d'honoraires (SNIR) 2019 disponible sur ameli pro                                                                                           |                         |
| Montant de l'entente directe facturés ou à facturer sur<br>la période de crise :                                                                                     | 423€                    |
| indiquer le montant total de l'entente directe du 16 Mars au 30 Avril 2020                                                                                           | 1                       |
| Autre compensation de perte d'activité                                                                                                    |                         |
| Chômage partiel - montant perçu ou à percevoir                                                                                                    | 500 E                   |
| Indiquer le montant du chômage partiel perçu ou à percevoir pour vous-<br>même ou pour vos salariés sur la période du 16 Mars au 30 Avril 2020                       | 5002                    |
| indemnités journalières perçues ou à percevoir                                                                                                    | 0                       |
| Indiquer la somme de toutes les IJ perçues de l'assurance maladie ou à<br>percevoir pour vous-même ou pour vos salariés sur la période du 16 Mar<br>au 30 Avril 2020 | 3                       |
| Fonds de solidarité                                                                                                    | 0                       |
| Indiquer le montant total de l'aide recu dans la part du fonds de solidarit                                                                                          | UE                      |

### **REVENEZ A LA DÉCLARATION SUR AMELIPRO**

Remplissez la déclaration avec les informations calculées par la calculatrice UD précédemment

| Période du 16 Mars au                                                               | u 30 Avri | 2020 |                                            |
|-------------------------------------------------------------------------------------|-----------|------|--------------------------------------------|
| DÉCLARATION                                                                         |           | (3)  | (2)                                        |
| Catégorie : Chirurgien-dentiste                                                     |           |      | Montant théorique de l'aide sur la période |
| Spécialité : Chirurgien dentiste                                                    |           |      | 0€                                         |
| Secteur : CONVENTIONNE                                                              |           |      | <b>8</b>                                   |
| Revenus                                                                             |           |      |                                            |
| Honoraires sans dépassement 2019 : 🤶                                                | 0         | €    | 1                                          |
| Honoraires sans dépassement facturés et à facturer sur la période de crise<br>: (7) | 0         | €    | 2                                          |
| honoraires sans dépassement perçus et à percevoir du 16 Mars au 30 Avril<br>2020    |           | 22   |                                            |
| Montant de l'entente directe 2019 : 🕐                                               | 0         | £    | 3                                          |
| à partir de votre relevé d'honoraires 2019 disponible sur ameli pro                 | •         | 2    |                                            |
| Montant de l'entente directe facturés ou à facturer sur<br>la période de crise :    | 0         | €    | 4                                          |
| Indiquer le montant total de l'entente directe du 16 Mars au 30 Avril 2020          |           | 12   |                                            |

Cliquez ici si vous êtes jeune installé

#### Indiquez les aides que vous avez obtenues entre le 16 mars et le 30 avril puis cliquez sur ESTIMER

#### Autre compensation de perte d'activité

#### Chomage partiel :

*Indiquer la somme des montants perçus au titre du chomage partiel sur la période du 16 Mars au 30 Avril 2020* 

#### Fonds de solidarité :

*Indiquer le montant total de l'aide reçu dans la part du fonds de solidarité pour la période du 16 Mars au 30 Avril 2020* 

#### Indemnités journalières perçues ou à percevoir :

Indiquer ici la somme des indemnités journalières perçues ou à percevoir sur la période du 16 Mars au 30 Avril 2020

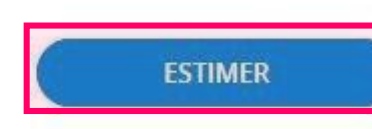

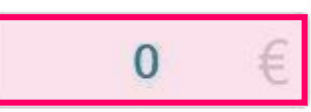

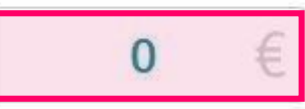

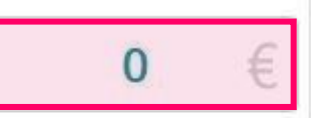

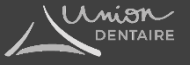

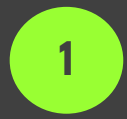

Montant théorique : montant de l'indemnisation pour la période du 16/03/2020 au 30/04/2020 calculé sur la base des éléments que vous avez renseignés

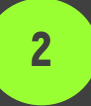

Avance maximum : correspond à 80% de ce montant théorique

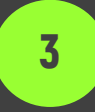

Indiquez le montant que vous souhaitez percevoir sur l'avance (2) puis cliquez sur POURSUIVRE

ATTENTION : vous n'avez peut-être pas reçu encore toutes les aides & indemnités (notamment l'indemnisation du chômage partiel). Lors de la finalisation de votre déclaration, nous vous conseillons de ne pas prendre le montant maximum. Une éventuelle erreur de déclaration ou trop-perçu pourrait entrainer un rattrapage en fin d'année. Il vaut mieux prendre un montant d'indemnisation inférieur. Il y aura une régulation en fin d'année.

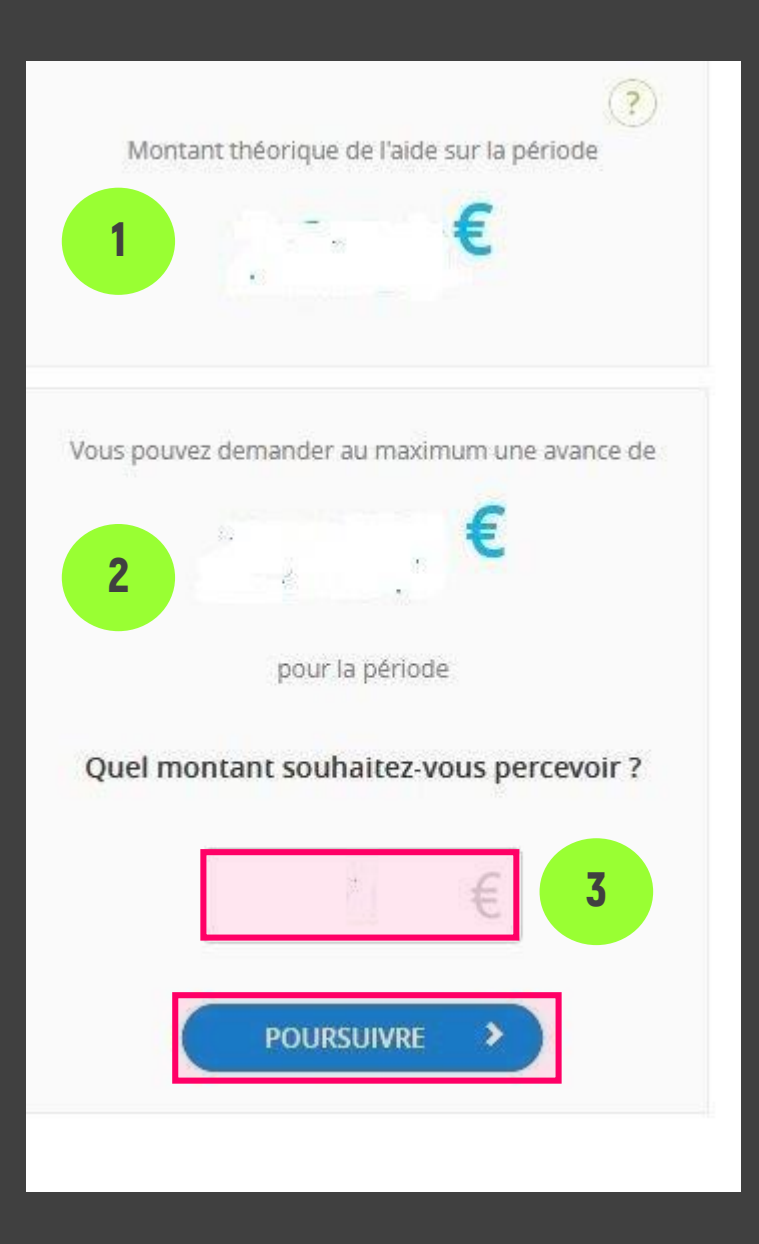

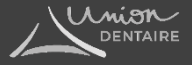

#### Vous avez fini votre déclaration et vous arrivez sur une page récapitualtive.

Pour terminer la déclaration, cochez la case correspondant à la signature puis appuyer sur TRANSMETTRE

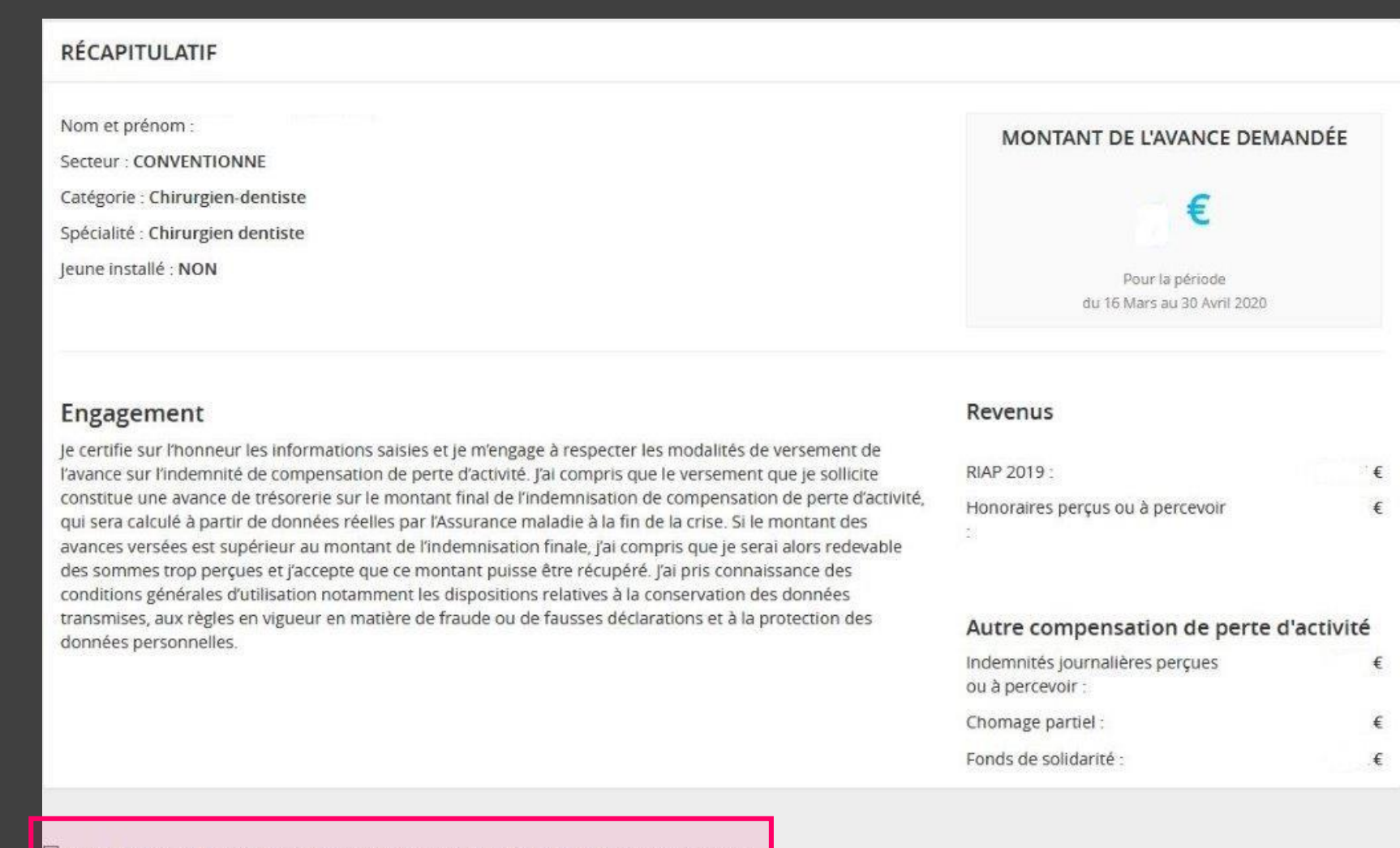

Lorsque je coche la case ci-contre cela équivaut à signer l'engagement rappelé ci-dessus.

ANNULER

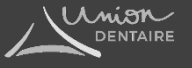

### Où trouver votre relevé d'honoraires 2019 (SNIR)?

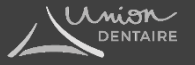

Connectez-vous au site <a href="https://authps-espacepro.ameli.fr/">https://authps-espacepro.ameli.fr/</a>

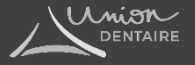

<u>Si vous avez un compte</u> : identifiez-vous avec votre code Adeli et votre mot passe puis cliquez sur VOUS CONNECTER. <u>Si vous n'avez pas de compte</u> : cliquez sur CRÉER UN COMPTE et renseignez les informations

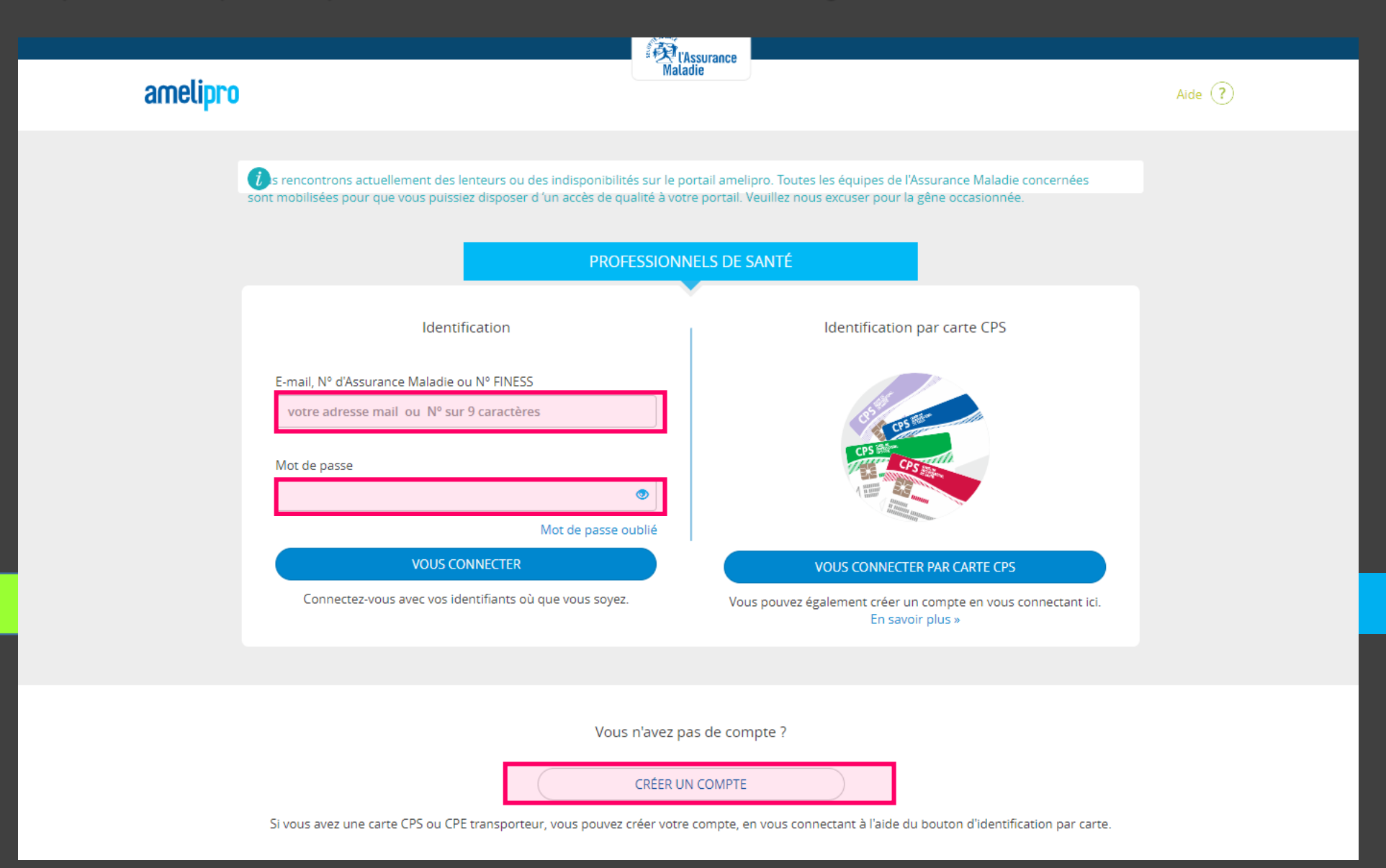

Inion

### Cliquez sur Tous mes paiements (soit dans la barre déroulante dans Activités soit dans la case Activités de la page d'accueil)

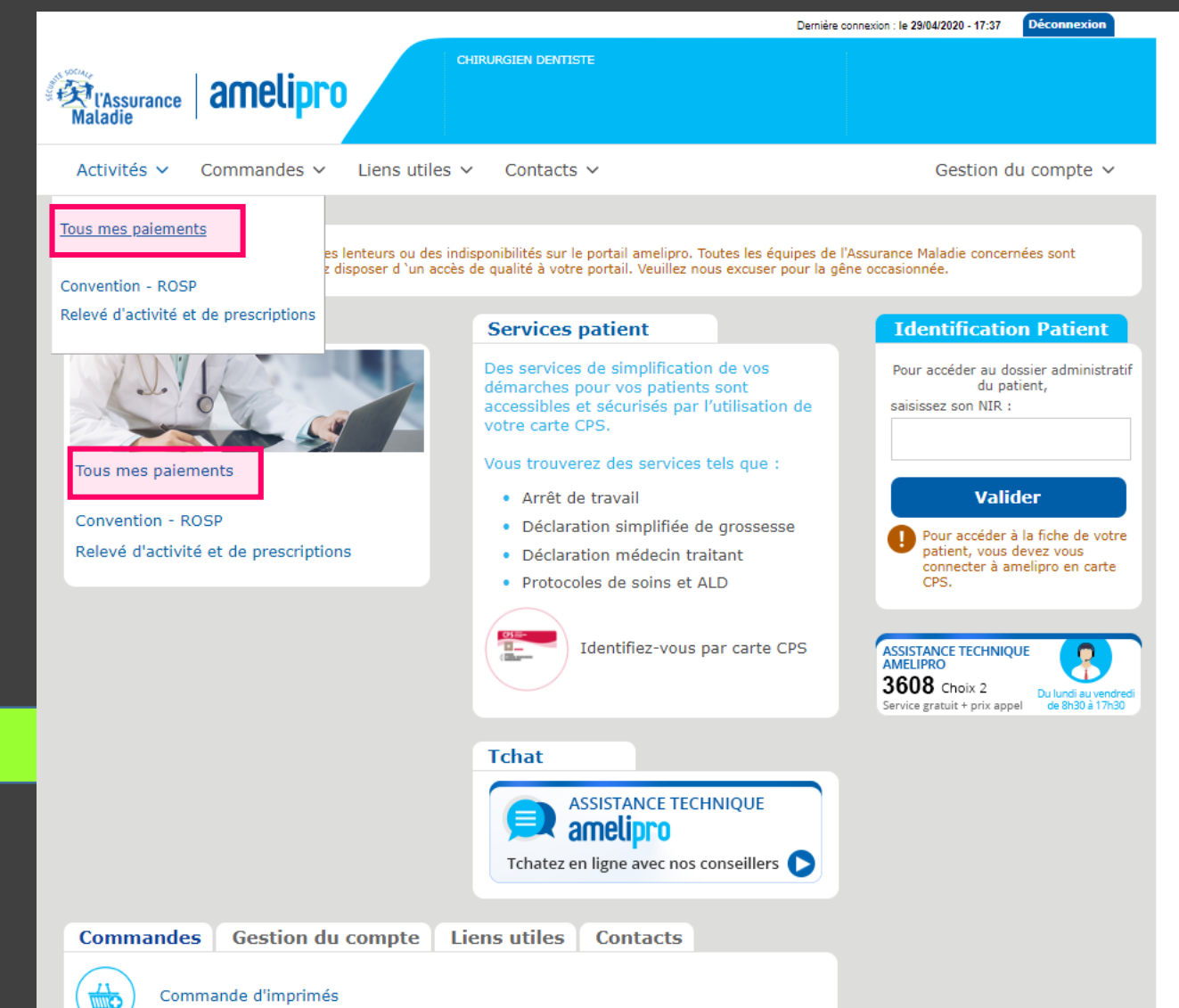

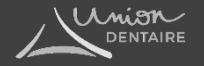

### En bas à droite, cliquez sur RELEVÉ D'HONORAIRES

Votre relevé d'honoraires va se télécharger en pdf sur votre ordinateur. Il vous suffira de l'ouvrir pour trouver les informations nécessaires pour remplir votre déclaration en ligne.

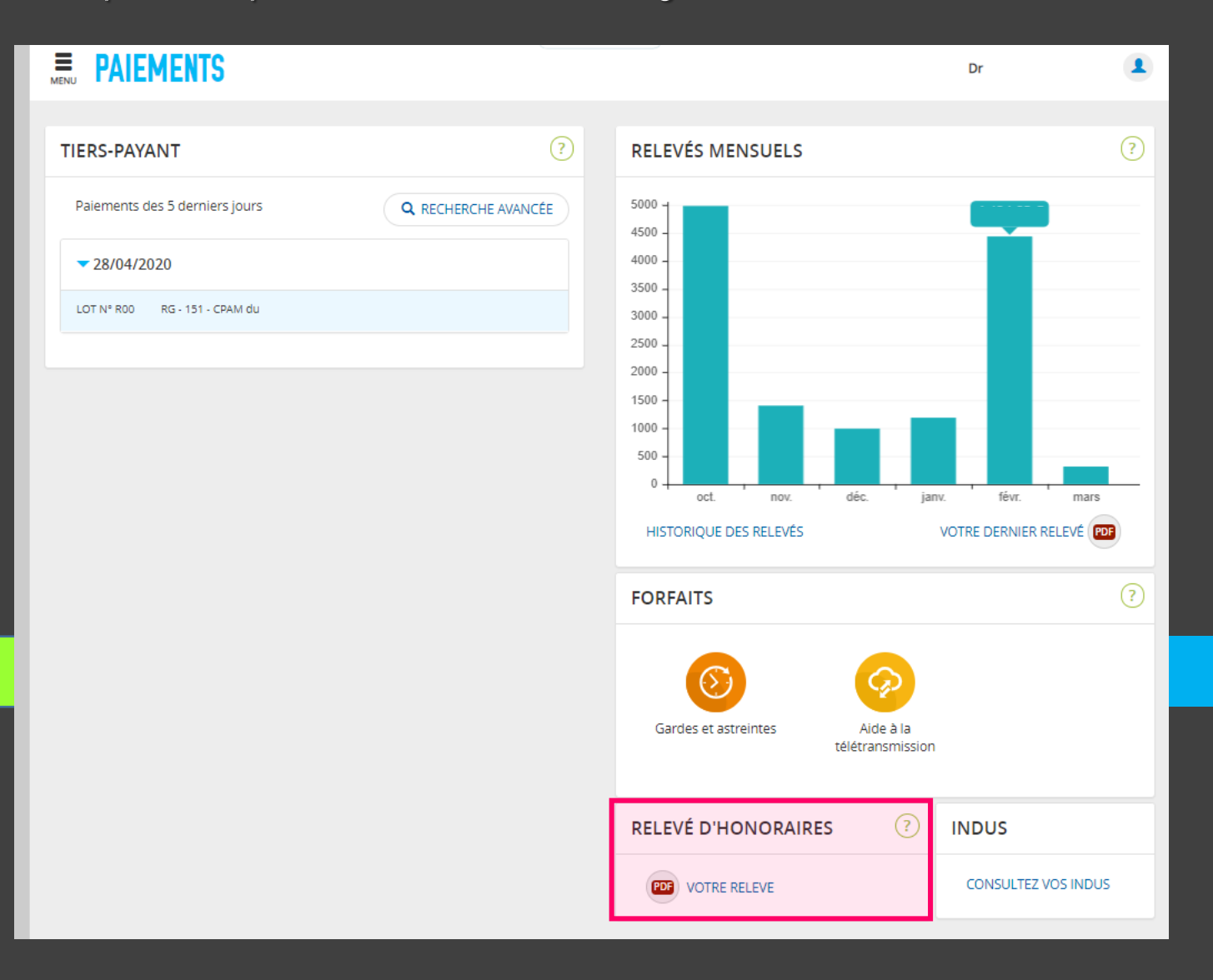

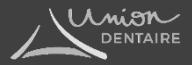

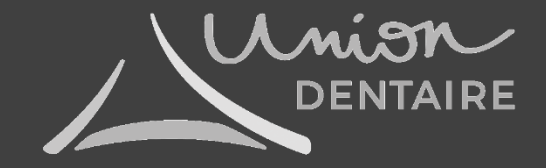

Plus d'informations, contactez-nous : Union Dentaire 14, rue Etex – 75018 Paris <u>contact@union-dentaire.com</u> <u>www.union-dentaire.com</u> Suivez-nous sur <u>Facebook & Instagram</u>